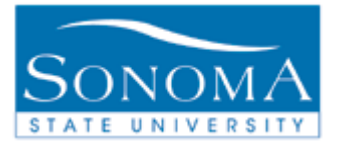

# Undergraduate Withdrawal/Repeat Balance Views (Academic Coordinator)

**OBJECTIVE:** This document will detail how to view the Withdrawal and Repeat Balance based on changes made pursuant to CSU Executive Order 1037.

| LESSON 1: | WITHDRAWAL BALANCE VIEW             | PG. 2        |
|-----------|-------------------------------------|--------------|
| LESSON 2: | REPEAT BALANCE VIEW                 | PG. <u>5</u> |
| LESSON 3: | REPEAT BALANCE VIEW ON A TRANSCRIPT | PG. 11       |

### NEED ADDITIONAL INFORMATION?

For further questions on this process please go to the CMS webpage at <u>http://www.sonoma.edu/it/cms/contact.html</u> to locate the **STUDENT RECORDS FUNCTIONAL LEAD**.

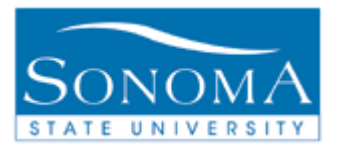

## Lesson 1: Withdrawal Balance View

#### Navigation: Campus Community>Student Services Ctr (Student)

#### Introduction:

The student withdrawal limits are now set to a total of 18 units pursuant to CSU Executive Order 1037. This means a student will be blocked from withdrawing from a course if that withdrawal will put them over the 18 unit limit. The student record system has been setup to enforce this effective Fall 2010 forward. Any student who has 10 or more withdrawals in their history beginning Fall 2010 forward will see a pop up window of balance limits when attempting to enroll showing the number of withdrawal units they have remaining. This count starts for the Fall 2010 enrollment period and does not include withdrawal history prior to Fall 2010.

For more information about Sonoma State University's Course Withdrawal Policy, please visit <u>http://www.sonoma.edu/UAffairs/policies/withdrawalfromcourses.htm</u>.

The table below will outline how to view your balances.

| Step | Action                                                                   |                                       | Screenshot                                                                                                |
|------|--------------------------------------------------------------------------|---------------------------------------|----------------------------------------------------------------------------------------------------|
| 1    | Navigate to<br>Campus<br>Community><br>Student Services<br>Ctr (Student) | Student Servic<br>Enter any informati | <b>ces Center</b><br>ion you have and click Search. Leave fields blank for a list of all values.<br>Value |
|      |                                                                          | ID:                                   | begins with 🔻                                                                                             |
|      |                                                                          | Campus ID:                            | begins with 🔻                                                                                             |
|      |                                                                          | Local Campus ID:                      | begins with 👻                                                                                             |
|      |                                                                          | National ID:                          | begins with 🔻                                                                                             |
|      |                                                                          | Last Name:                            | begins with 🔻                                                                                             |
|      |                                                                          | First Name:                           | begins with 👻                                                                                             |
|      |                                                                          | Case Sensitive                        |                                                                                                    |
|      |                                                                          | Search C                              | lear Basic Search 📕 Save Search Criteria                                                                  |

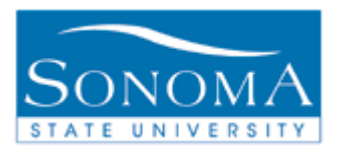

| Step | Action                                                                            | Screenshot                                                                                                    |
|------|-----------------------------------------------------------------------------------|----------------------------------------------------------------------------------------------------|
| 2    | Enter the<br>Student ID in<br>the <b>ID</b> field.                                | Find an Existing Value         ID:       begins with ▼       000000000         Campus ID:       begins with ▼       □         Local Campus ID:       begins with ▼       □         National ID:       begins with ▼       □         Last Name:       begins with ▼       □                                                                                                    |
| 3    | Click<br>Withdrawals/<br>Repeats option<br>in the other<br>academic<br>drop down. | ✓ Academics         Enrollment       My Class Schedule         Wish List       Class       Current         Academic History       Grades       SOCI 300-001       9:50AM         Degree Progress       SOCI 300-001       9:50AM         other academic       SOCI 300-001       9:50AM         Exam Schedule       SOCI 345-001       Stevenson Hall         Image: Construction of the schedule       SOCI 345-001       1:50PM         Exam Schedule       SOCI 345-001       1:50PM         Transfer Credit Report       SOCI 345-001       1:50PM         Withdrawals/R epeats       Soci 345-001       1:50PM         other academic       Soci 345-001       Salazar Hall 2021 |
| 4    | Enter the<br><b>EmpIID</b> of the<br>student and<br>click Search.                 | Student Inquiry         Enter any information you have and click Search. Leave fields blank for a list of all values.         Find an Existing Value         Search by:       EmplD         Search       Advanced Search                                                                                                    |

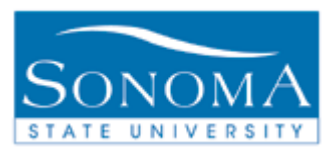

| Step | Action                                                                                   |                                  |              | Screensho          | t              |              |       |
|------|------------------------------------------------------------------------------------------|----------------------------------|--------------|--------------------|----------------|--------------|-------|
| 3    | View the<br>Withdrawal                                                                   | Withdrawals                      | Repeats      |                    |                |              |       |
|      | Summary<br>and                                                                           | Student Name                     |              |                    |                | EmplID: 0000 | 00000 |
|      | Withdrawal Courses.                                                                      | Withdrawal Su<br>Overall Unit Li | mmary<br>mit |                    |                |              | 18.00 |
|      | Overall Unit                                                                             | Units Osed<br>Units Availabl     | e            |                    |                |              | 6.00  |
|      | Limit – 18.00<br>withdrawal units                                                        | Withdrawal Co                    | urses        |                    |                |              |       |
|      | are permitted in a student's                                                             | Fall 2010                        | SOCI         | Catalog Nbr<br>300 | Class Nbr<br>1 | 396          | 4.00  |
|      | career.                                                                                  | Fall 2010<br>Fall 2010           | SOCI         | 312<br>345         | 1              | 260<br>316   | 4.00  |
|      | Units Used –<br>Running total of<br>the number of<br>withdrawals<br>used.                | Cancel                           |              |                    |                |              |       |
|      | <b>Units Available</b><br>– The number of<br>units still<br>available for<br>withdrawal. |                                  |              |                    |                |              |       |
|      | Withdrawal<br>Courses – A<br>descriptive list of<br>all withdrawn<br>classes.            |                                  |              |                    |                |              |       |

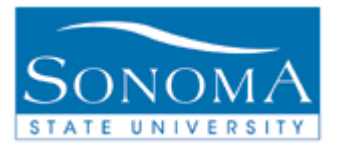

### **Lesson 2: Repeat Balance View**

#### Navigation: Campus Community>Student Services Ctr (Student)

#### Introduction:

Students are limited to a total of 28 units for repeated course attempts. The first attempt at repeating a course is Grade Replacement (also called Grade Forgiveness). The grade achieved in this second attempt of a course will replace any units earned on the first attempt as well as apply the grade received to the GPA calculation, dismissing the first attempt. Students may have 16 units for Grade Replacement.

By default, the second repeat (third attempt at a course or greater) of a course will be averaged into the students GPA, but will not count towards units to degree completion. The units earned on the second attempt will still apply. Students may have 12 units for Grade Averaging.

These counts begin Fall 2010 and will count going forward. When a student has repeated 16 units (or more) a message will be displayed in Student Self Service showing the number of repeated units and how many they have remaining.

Also, if you receive a C or better at the end of the semester and have pre-registered for the same course in a future semester, you will be dropped from the course for the future semester.

For more information about Sonoma State University's Course Withdrawal Policy, please visit <u>http://sonoma.edu/UAffairs/policies/withdrawalfromcourses.htm</u>.

The table below will outline how to view a student's balances.

| Step | Action                                                                   | Screenshot                                                                                                    |  |
|------|--------------------------------------------------------------------------|----------------------------------------------------------------------------------------------------|--|
| 1    | Navigate to<br>Campus<br>Community><br>Student Services<br>Ctr (Student) | Find an Existing Value         ID:       begins with         Campus ID:       begins with         Local Campus ID:       begins with         National ID:       begins with         Last Name:       begins with         First Name:       begins with         © Case Sensitive |  |

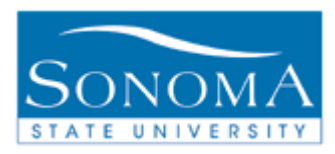

| Step | Action                                                                            | Screenshot                                                                                                    |
|------|-----------------------------------------------------------------------------------|----------------------------------------------------------------------------------------------------|
| 2    | Enter the Student<br>ID in the <b>ID</b> field.                                   | Find an Existing Value         ID:       begins with         000000000         Campus ID:       begins with         Image: Degins with Image: Degins with I |
| 3    | Click<br>Withdrawals/<br>Repeats option<br>in the other<br>academic drop<br>down. | ✓ Academics         Enrollment       Image: Class Schedule         My Class Schedule       Image: Class         Wish List       Class         Academic History       Image: Class         Grades       Degree Progress         Degree Progress       SOCI 300-001         other academic       Image: Soci 300-001         Soci 300-001       Stevenson Hall         2091       Soci 345-001         Its Soci 345-001       Soci 345-001         Its Soci 345-001       Salazar Hall 2021         Its Soci 345-001       Salazar Hall 2021         Its other academic       Image: Science 1000000000000000000000000000000000000                                                                                                    |
| 4    | Enter the <b>EmpIID</b><br>of the student<br>and click Search.                    | Student Inquiry         Enter any information you have and click Search. Leave fields blank for a list of all values.         Find an Existing Value         Search by:       EmpliD         Search       Advanced Search                                                                                                    |

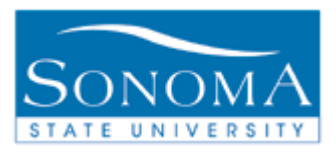

| Step | Action                                                                                                    |                |            | Screenshot      | t          |                |          |
|------|----------------------------------------------------------------------------------------------------|----------------|------------|-----------------|------------|----------------|----------|
| 3    | Click on the <b>Repeat</b> tab at                                                                                            | Withdrawala    | Doposto    |                 |            |                |          |
|      | the top of the                                                                                                    | Student Name   | Repeats    |                 |            | EmplID: 000    | 00000    |
|      | page.                                                                                                    | Report Summa   |            |                 |            |                |          |
|      |                                                                                                    | Repeat Summa   | У          | Units Used      | Units A    | vailable Unit  | Limit    |
|      | View the <b>Repeat</b>                                                                                                    | Grades Forgive | n          | 12              | 2.00       | 4.00           | 16.00    |
|      | Summary,<br>Grades                                                                                                    | Grades Average | ad         | C               | 0.00       | 12.00          | 12.00    |
|      |                                                                                                    | Repeats From E | nrollment  | C               | 0.00       | 0.00           | 0.00     |
|      | Forgiven                                                                                                    | Total Repeats  |            | 12              | 2.00       | 16.00          | 28.00    |
|      | rorgiven,<br>Cradaa                                                                                                    |                |            |                 |            | _              | _        |
|      | Grades                                                                                                    | Grades Forgiv  | en         | Find   View All | Fi         | rst 🕙 1-3 of 3 | 🗈 🗈 Last |
|      | Averaged, and                                                                                                    | Term           | Subject    | Catalog Nbr     | Class Nbr  | Units          |          |
|      | Repeats from                                                                                                    | Fall 2010      | CCJS       | 370             |            | 1226           | 4.00     |
|      | <b>Enrollment</b> by clicking on the Repeats tab.                                                                            | Fall 2010      | CCIS       | 450             |            | 1230           | 4.00     |
|      |                                                                                                    | Fail 2010      | CUS        | 497             |            | 1234           | 4.00     |
|      |                                                                                                    | Grades Avera   | jed        | Find   View A   | II   🗎 🛛 I | First 🕙 1 of 1 | Last     |
|      |                                                                                                    | Term           | Subject    | Catalog Nbr     | Class Nbr  | Units          |          |
|      | Repeat                                                                                                    |                |            |                 |            |                |          |
|      | Summary - This                                                                                                    | Repeats From   | Enrollment | Find   Viow A   | 🖿 👘        | First 1 1 of 1 | D Lack   |
|      |                                                                                                    | Term           | Subject    | Catalog Nhr     | Class Nhr  |                |          |
|      | summary                                                                                                    |                | bubjece    | cuturog nor     | Clubb Hor  | onics          |          |
|      | outlines the                                                                                                    |                |            |                 |            |                |          |
|      | number of units                                                                                                    |                |            |                 |            |                |          |
|      | used and/or                                                                                                    |                |            |                 |            |                |          |
|      | available in each                                                                                                    |                |            |                 |            |                |          |
|      | repeat category                                                                                                    | Cancel         |            |                 |            |                |          |
|      | Tepear caregory.                                                                                                    |                |            |                 |            |                |          |
|      |                                                                                                    |                |            |                 |            |                |          |
|      | A total of 28.00                                                                                                    |                |            |                 |            |                |          |
|      | units are                                                                                                    |                |            |                 |            |                |          |
|      | permitted in a                                                                                                    |                |            |                 |            |                |          |
|      | student's career                                                                                                    |                |            |                 |            |                |          |
|      | used and/or<br>available in each<br>repeat category.<br>A total of 28.00<br>units are<br>permitted in a<br>student's career. | Cancel         |            |                 |            |                |          |

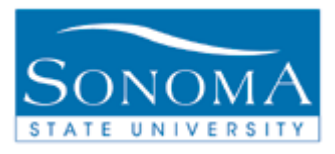

| Step | Action                 |                  |          | Screenshot      |              |                 |
|------|------------------------|------------------|----------|-----------------|--------------|-----------------|
| 4    | View Grades            | Withdrawals Re   | peats    |                 |              |                 |
|      | Forgiven.              |                  |          |                 |              |                 |
|      |                        | Student Name     |          |                 | Emp          | IID: 000000000  |
|      | A student may          | Repeat Summary   |          |                 |              |                 |
|      | choose to              | Grades Fersiven  |          | Units Used      | Units Availa | ble Unit Limit  |
|      | dismiss a first        | Grades Averaged  |          | 0.              | 00 12        | .00 12.00       |
|      | course attempt         | Repeats From Enr | ollment  | 0.              | 00 0         | .00 0.00        |
|      | by repeating the       | Total Repeats    |          | 12.             | .00 16       | i.00 28.00      |
|      | class, up to           | Grades Forsiver  |          |                 | M            |                 |
|      | 16.00 units. In        | Torm             | Subject  | Find   View All |              | 1-3 of 3 🗠 Last |
|      | the section            | Fall 2010        | CCJS     | 370             | 122          | 6 4.00          |
|      | entitled <b>Grades</b> | Fall 2010        | CCJS     | 450             | 123          | 0 4.00          |
|      | Forgiven the           | Fall 2010        | CCJS     | 497             | 123          | 4 4.00          |
|      | torm and source        | Conden Automatic |          |                 | <b>1</b> ::: |                 |
|      | term and course        | Grades Average   |          | Find   View All | First        | 🛄 1 of 1 🖾 Last |
|      | details of             | lerm             | Subject  | Catalog Nbr     | Class Nbr    | Units           |
|      | forgiven classes       |                  |          |                 |              |                 |
|      | will be listed.        | Repeats From Er  | rollment | Find   View All | First        | 🕙 1 of 1 🕨 Last |
|      |                        | Term             | Subject  | Catalog Nbr     | Class Nbr    | Units           |
|      | Units attempted        |                  |          |                 |              |                 |
|      | in this second         |                  |          |                 |              |                 |
|      | attempt will           |                  |          |                 |              |                 |
|      | count for units        |                  |          |                 |              |                 |
|      | earned.                | Cancel           |          |                 |              |                 |
|      |                        |                  |          |                 |              |                 |

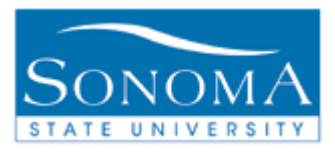

| Step | Action                     |                   |                           | Screensho         | t              |                    |
|------|----------------------------|-------------------|---------------------------|-------------------|----------------|--------------------|
| 5    | View Grades                |                   |                           |                   |                |                    |
|      | Averaged.                  | Withdrawals Re    | peats                     |                   |                |                    |
|      | A student may              | Student Name      |                           |                   | Emp            | IID: 00000000      |
|      | average multiple           | Repeat Summary    |                           | Units Used        | Unite Availa   | hla Unit Limit     |
|      | attempts of a              | Grades Forgiven   |                           | 12                | .00 4          | .00 16.00          |
|      | course, up to              | Grades Averaged   |                           | 0                 | .00 12         | .00 12.00          |
|      | 12.00 units. In            | Repeats From Enro | ollment                   | 0                 | .00 0          | .00 0.00           |
|      | the section                | Total Repeats     |                           | 12                | .00 16         | i.00 28.00         |
|      | entitled Grades            | Grades Forgiven   |                           | Find   View All   | First 🕅        | 1-3 of 3 🕨 Last    |
|      | Averaged, the              | Term              | Subject                   | Catalog Nbr       | Class Nbr      | Units              |
|      | term and course            | Fall 2010         | CCJS                      | 370               | 122            | 6 4.00             |
|      | details of                 | Fall 2010         | CCJS                      | 450               | 123            | 0 4.00             |
|      | averaged                   | Fall 2010         | CCJS                      | 497               | 123            | 4 4.00             |
|      | courses will be            | Grades Averaged   |                           | Find   View Al    | First          | 🗹 1 of 1 🕨 Last    |
|      | listod                     | Term              | Subject                   | Catalog Nbr       | Class Nbr      | Units              |
|      | listeu.                    |                   |                           |                   |                |                    |
|      | The averaged               | Repeats From En   | rollment                  | Find   View Al    | ll First       | 1 of 1 🕨 Last      |
|      | arade will count           | Term              | Subject                   | Catalog Nbr       | Class Nbr      | Units              |
|      | toward the CDA             |                   |                           |                   |                |                    |
|      | toward the GPA,            |                   |                           |                   |                |                    |
|      | but units earned           |                   |                           |                   |                |                    |
|      | will carry from            |                   |                           |                   |                |                    |
|      | the 1 <sup>st</sup> repeat | Cancel            |                           |                   |                |                    |
|      | attempt.                   |                   |                           |                   |                |                    |
|      | -                          |                   |                           |                   |                |                    |
|      |                            | NOTE: The sorroot | n view abo                | va raflacts how P | anaat halancaa | will appear at the |
|      |                            | conclusion of the | 1 view abo<br>Fall 2010 o | emester           | epear balances | will appear at the |
|      | 1                          | conclusion of the | ran 2010 S                | CINCSICI.         |                |                    |

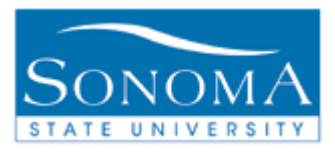

| Step | Action                                                                                                    |                                   |          | Screenshot      |               |           |                |
|------|----------------------------------------------------------------------------------------------------|-----------------------------------|----------|-----------------|---------------|-----------|----------------|
| 6    | View Repeats<br>from                                                                                                    | Withdrawals                       | epeats   |                 |               |           |                |
|      | Enrollment.                                                                                                    | Student Name                      |          |                 | Emp           | IID: 0000 | 00000          |
|      | to repeat a course<br>during Fall 2010                                                                                                    | Repeat Summary<br>Grades Forgiven |          | Units Used      | Units Availa  | ble Unit  | Limit<br>16.00 |
|      | and subsequent                                                                                                    | Grades Averaged                   |          | 0.              | 00 12         | .00       | 12.00          |
|      | terms, the number                                                                                                    | Repeats From En                   | rollment | 0.              | 00 0          | .00       | 0.00           |
|      | of units will subtract                                                                                                    | Total Repeats                     |          | 12.             | .00 16        | 5.00      | 28.00          |
|      | from the units                                                                                                    | Grades Forgiver                   | 1        | Find   View All | 📔 🛛 🛛 First 🗹 | 1-3 of 3  | ▶ Last         |
|      | The class (oc) taken                                                                                                    | Term                              | Subject  | Catalog Nbr     | Class Nbr     | Units     |                |
|      | will be listed in the                                                                                                    | Fall 2010                         | CCJS     | 370             | 122           | 6         | 4.00           |
|      | Repeats from                                                                                                    | Fall 2010                         | CCJS     | 450             | 123           | 0         | 4.00           |
|      | Enrollment section                                                                                                    | Fall 2010                         | CCIS     | 497             | 123           | 4         | 4.00           |
|      | at the bottom of this                                                                                                    | Grades Average                    | d        | Find   View All | First         | 1 of 1    | ▶ Last         |
|      | screen. Once the                                                                                                    | Term                              | Subject  | Catalog Nbr     | Class Nbr     | Units     |                |
|      | class is completed,                                                                                                    |                                   |          |                 |               |           |                |
|      | the units and                                                                                                    | Descets From F                    |          |                 | . 🐂 💷         | ۹         |                |
|      | course details will                                                                                                    | Term                              | Subject  | Find   View All | Class Nbr     | L 1 of 1  | 🗀 Last         |
|      | move to the                                                                                                    | Term                              | Subject  | Catalog NDI     | Class NDI     | Units     |                |
|      | appropriate                                                                                                    |                                   |          |                 |               |           |                |
|      | summary.                                                                                                    |                                   |          |                 |               |           |                |
|      | <b>Note:</b> Student's<br>that receive a C or<br>better at the end of<br>the semester and<br>have pre-registered<br>for the same course<br>in a future semester<br>will be dropped<br>from the course for<br>the future<br>semester. | Cancel                            |          |                 |               |           |                |

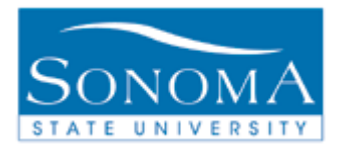

## Lesson 3: Repeat Balance View on the Official Transcript

The table below will outline how to view your balances on an official transcript.

| Explanation                                                                                                    | Screenshot                                                                                                    |                                                                                                    |  |  |
|----------------------------------------------------------------------------------------------------|----------------------------------------------------------------------------------------------------|----------------------------------------------------------------------------------------------------|--|--|
| This view shows a course that was                                                                                            | STUDENT NAME: ALTERNATE ID N<br>STUDENT ID NO: DATE ISSUED:<br>BIRTH MO'DAY: PAGE NUMBER:                                                                                                    | XO:<br>09/28/2010<br>1 OF 1                                                                                                    |  |  |
| repeated <u>prior</u> to the implementation of the Repeat Balance limits.                                                    | UNDERGRADUATE RECORD<br>WRITTEN ENGLISH PROFICIENCY TEST PASSED<br>MESIS CSU GRADUATION WRITING ASSESSMENT REQUIREMENT<br>PRIOR SCHOOLS ATTEMED<br>CALIFORNIA BAPTIST UNIVERSITY                                                                                                    | Repeats as seen on the Official Transcript prior to Fall 2010                                                                                                    |  |  |
|                                                                                                    | TRANSFER TOTALS         UG         UE         GP         GPA           CREDIT ALLOWED         27.0         26.0         88.2         (3.26)           FALL SEMESTER 2007         UA         UG         UE         GP         GR         REF           CS 101 Intro Computers & Computing         3.0         3.0         3.0         0.0         0.0         0.0         REF         BI           CBUI 10         Natural Disasters         3.0         0.0         0.0         0.0         0.0         R.         REF           IIN 101         Advanced Basketsball.Men         1.0         0.0         0.0         0.0         REF         1.0           WIS 150         Survey of U.S.         Main C.S.         3.0         3.0         3.0         12.0         A         C1                                                                                                    | GEOL 110 Example<br>First attempt in Fall 2007. Grade is replaced with "RPT".<br>- No Credit is earned (Credit removed if it was earned)                                                                                                    |  |  |
|                                                                                                    | Nos         100         Size         100         100         100         100         100         100         100         100         100         100         100         100         100         100         100         100         100         100         100         100         100         100         100         100         100         100         100         100         100         100         100         100         100         100         100         100         100         100         100         100         100         100         100         100         100         100         100         100         100         100         100         100         100         100         100         100         100         100         100         100         100         100         100         100         100         100         100         100         100         100         100         100         100         100         100         100         100         100         100         100         100         100         100         100         100         100         100         100         100         100         100         100         100         100 <th>Does not count towards GPA (Grade Forgiveness) Second attempt in Spring 2008. Grade is displayed.     - Credit is earned     - Counts towards GPA (Grade Replacement) Third attempt in Fall 2008. Excess unit grade is displayed.     - Credit is excluded (Credit was earned on the second attempt)     - Counts towards GPA (Grade Averaging)</th> | Does not count towards GPA (Grade Forgiveness) Second attempt in Spring 2008. Grade is displayed.     - Credit is earned     - Counts towards GPA (Grade Replacement) Third attempt in Fall 2008. Excess unit grade is displayed.     - Credit is excluded (Credit was earned on the second attempt)     - Counts towards GPA (Grade Averaging)                     |  |  |
| This view shows a                                                                                                    | STUDENT NAME: ALTERNATE ID NO<br>STUDENT ID NO: DATE ISSUED:                                                                                                    | 09/28/2010                                                                                                    |  |  |
| course that was<br>repeated <u>after</u> the<br>implementation of the<br>Repeat Balance limits.                              | BIRTH MODAY: PAGE NUMBER:<br>UNDERGRADUATE RECORD<br>WRITTEN ENGLISH PROFICIENCY TEST PASED<br>MEETS CSU GRADUATION WRITING ASSESSMENT REQUIREMENT<br>PRIOR SCHOOLS ATTENDED<br>CALIFORNIA BAFTIST UNIVERSITY                                                                                                    | 1 OF 1 Repeats as seen on the Official Transcript effective Fall 2010                                                                                                    |  |  |
| The RPT code is no<br>longer used and the<br>actual grade earned is<br>listed. A descriptive note<br>will display below each | TRANSPER TOTALS<br>CREDIT ALLOWED         UG         UE         GP GPA<br>27.0         28.0         88.2         (3.26)           PALL SEMESTER 2010         3.0         3.0         3.0         8.2         (3.26)           PALL SEMESTER 2010         3.0         3.0         3.0         8.2         (3.26)           CS         10 11         Intro Computers & Computing<br>CS         3.0         3.0         3.0         0.0         0.0         FBD           CHE 10 11         Intro Computers & Computing<br>CS         3.0         3.0         3.0         0.0         FBD         FBD           KIN 101         Advanced Basketball-Men<br>KIN 302         1.0         0.0         CR         A.0           NUB 150         Survey of U.S. Nussic         1.0         3.0         3.0         12.0         A.0           SPRING SEMESTER 2011         UA         UG         UE         GP GR         REF           GBOL 110         Nacutal Disasters         3.0         3.0         3.0         0.0         D.0         D                                                                                                    | GEOL 110 Example<br>First attempt in Fall 2010.<br>- Repeat text displayed directly below the affected course<br>- No Credit is earned (Credit removed if it was earned)<br>- Does not count towards GPA (Grade Forgiveness)                                                                                                    |  |  |
| repeat attempt to identify<br>how the grade will apply<br>to units attempted, GPA,<br>and repeat limits.                     | MATH 105         Mathematics and Politics         3.0         3.0         3.0         3.0         3.0         3.0         3.0         3.0         3.0         3.0         3.0         3.0         3.0         3.0         3.0         3.0         3.0         3.0         3.0         3.0         3.0         3.0         3.0         3.0         3.0         3.0         3.0         3.0         3.0         3.0         3.0         3.0         3.0         3.0         3.0         3.0         3.0         3.0         3.0         3.0         3.0         3.0         3.0         3.0         3.0         3.0         3.0         3.0         3.0         3.0         3.0         3.0         3.0         3.0         3.0         3.0         3.0         3.0         3.0         3.0         3.0         3.0         3.0         3.0         3.0         3.0         3.0         3.0         3.0         3.0         3.0         3.0         3.0         3.0         3.0         3.0         3.0         3.0         3.0         3.0         3.0         3.0         3.0         3.0         3.0         3.0         3.0         3.0         3.0         3.0         3.0         3.0         3.0         3.                                                                                                    | Second attempt in Spring 2011.     Repeat text displayed directly below the affected course     Credit is earned     Counts towards GPA (Grade Replacement)      Third attempt in Fall 2011.     Repeat text displayed directly below the affected course     Credit is excluded (Credit was earned on the second attempt)     Counts towards GPA (Grade Averaging) |  |  |